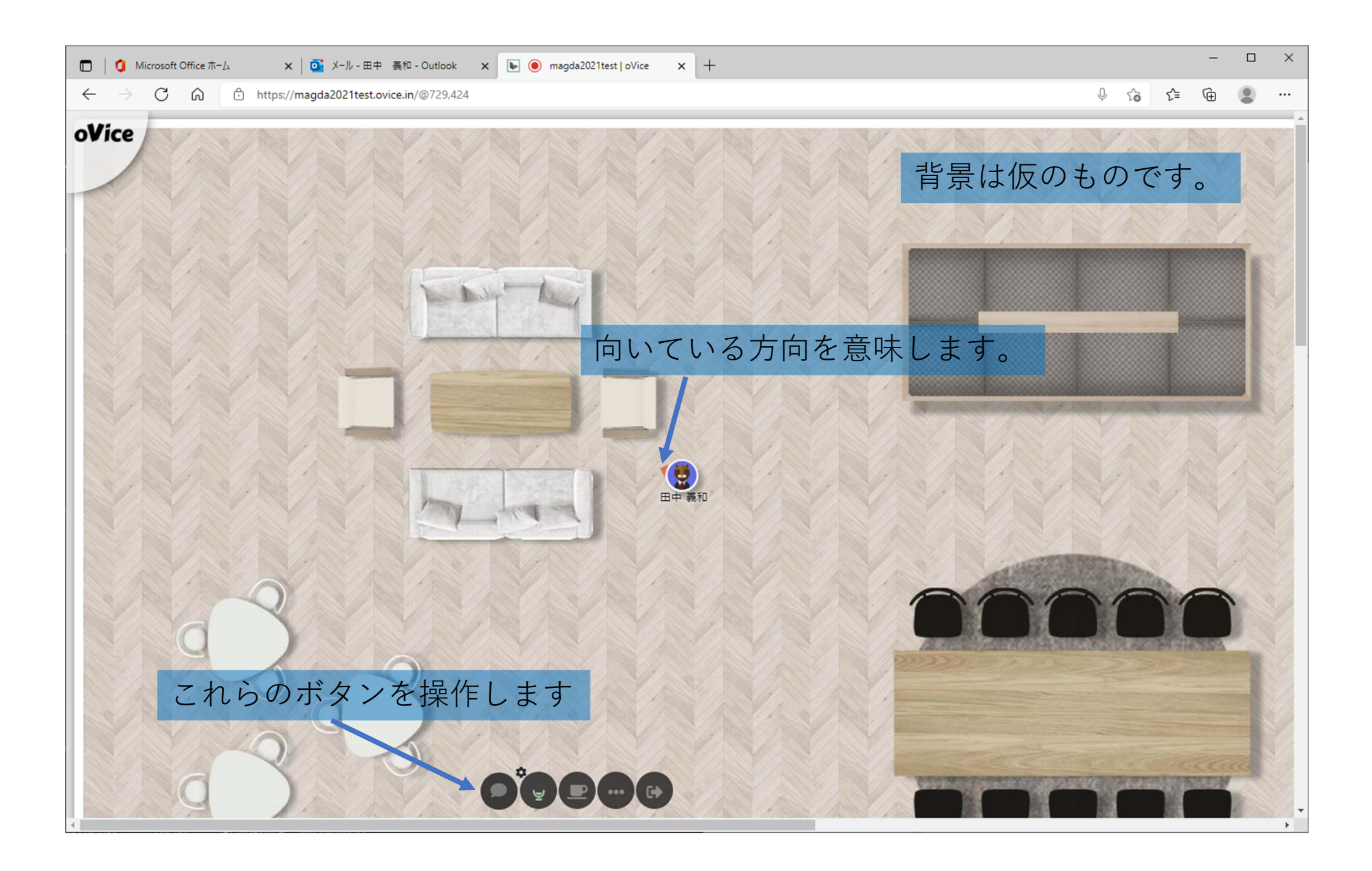

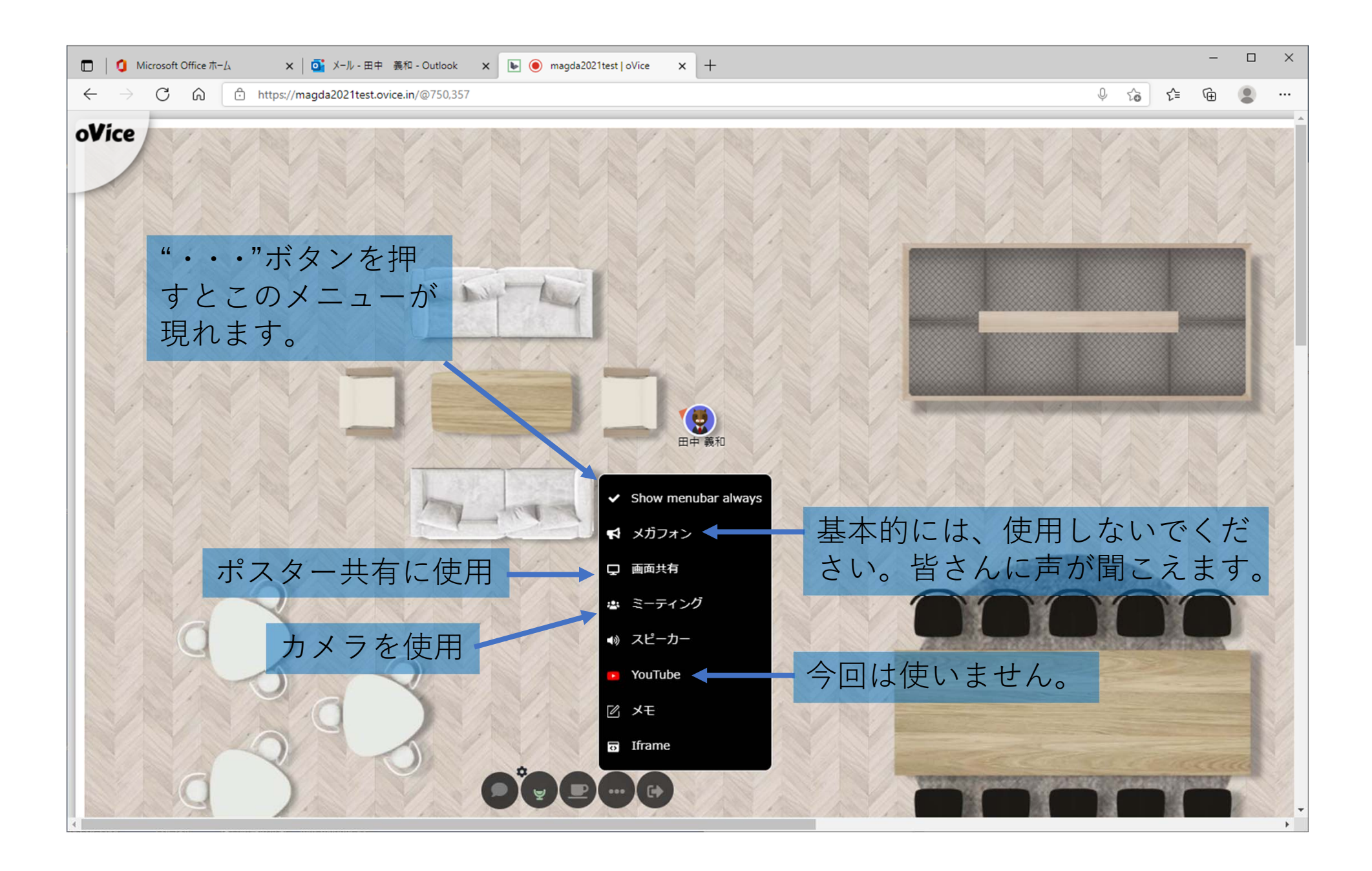

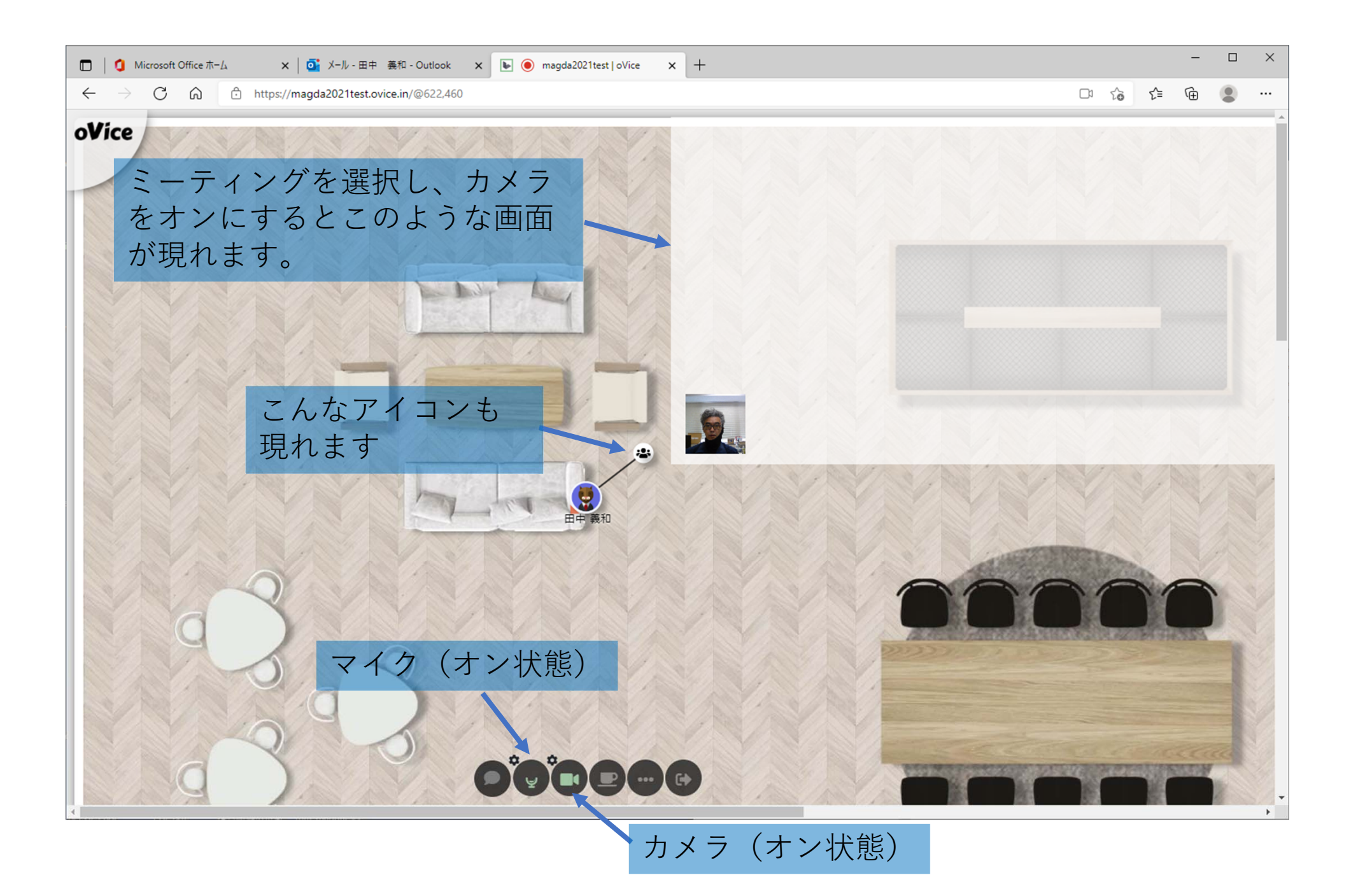

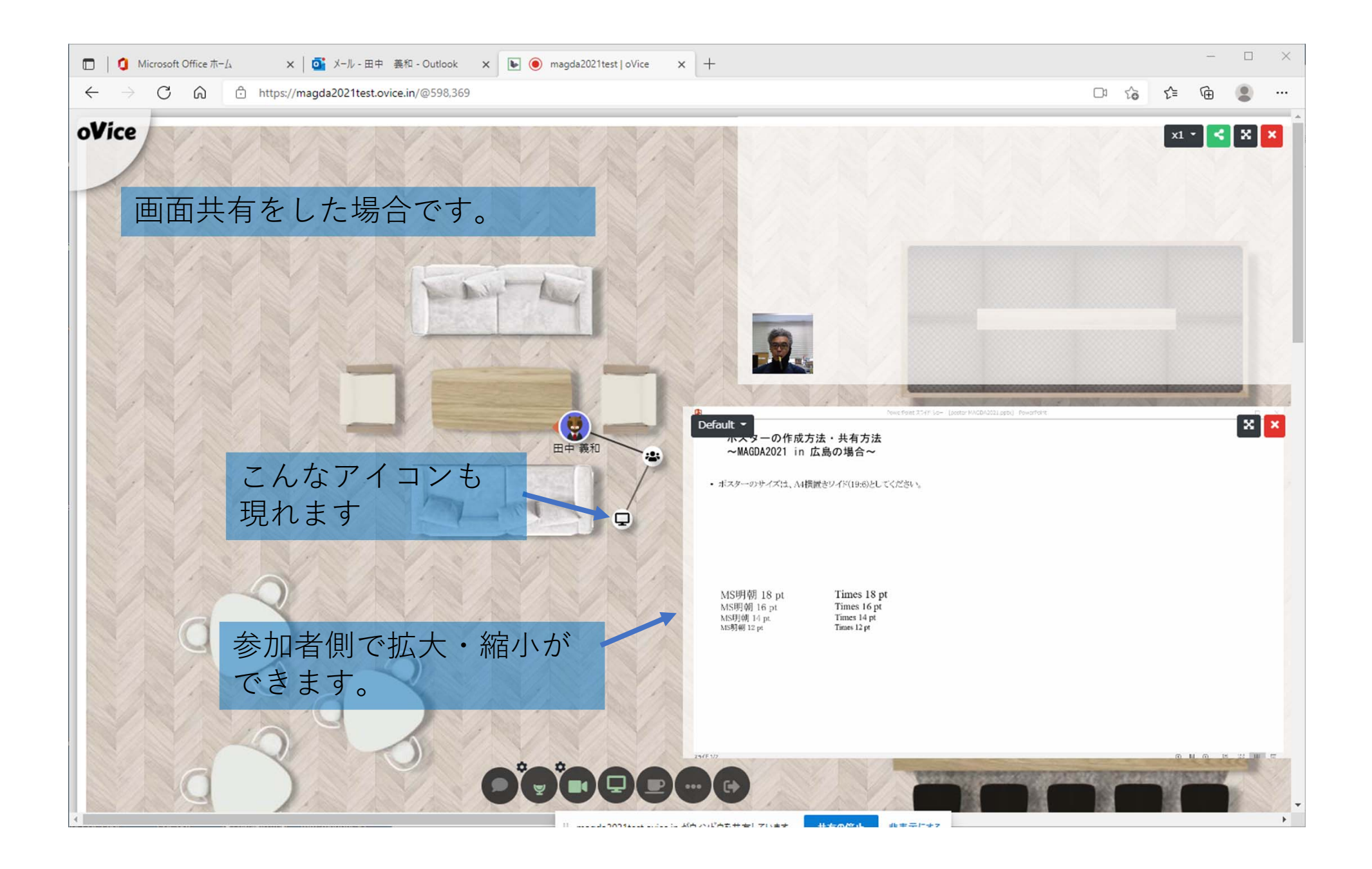

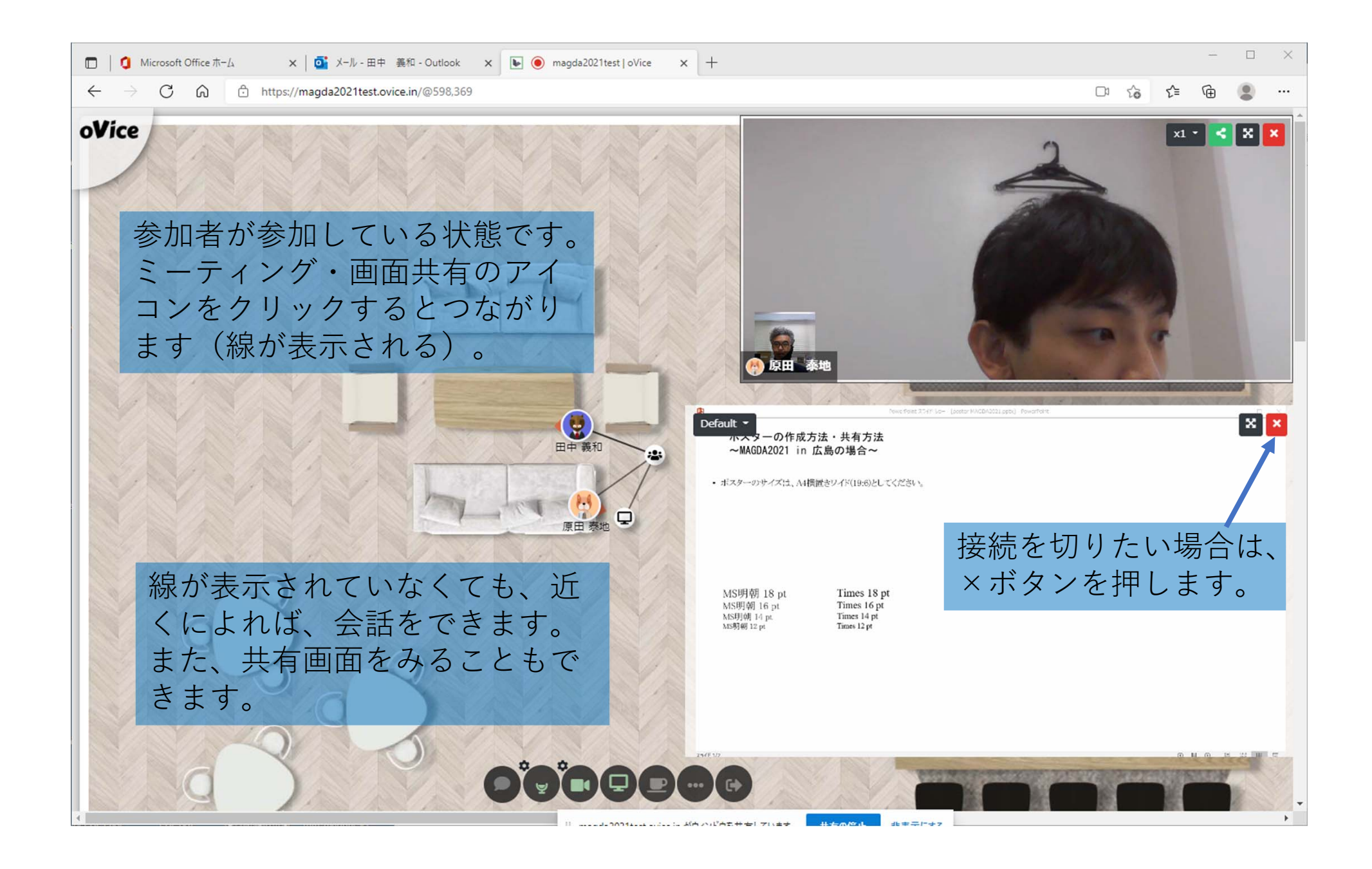

推奨環境

## 対応ブラウザ

|         | Chrome     | Safari | Firefox          | Edge | Opera | IE |
|---------|------------|--------|------------------|------|-------|----|
| Windows | $\bigcirc$ | —      | $\bigtriangleup$ | 0    | 0     | ×  |
| Mac     | $\bigcirc$ | 0      | $\bigtriangleup$ | 0    | 0     | ×  |

## マシンスペック

MAGDA2021 では、Core i5 以上をお勧めします。 MAGDA2021 では、タブレット・モバイル端末を使用しないでください。

## デモ体験

https://ovice.in/ja/からデモ体験にアクセスできます。 ご自身のPC環境の確認も含めて、デモ体験を試してみてください。